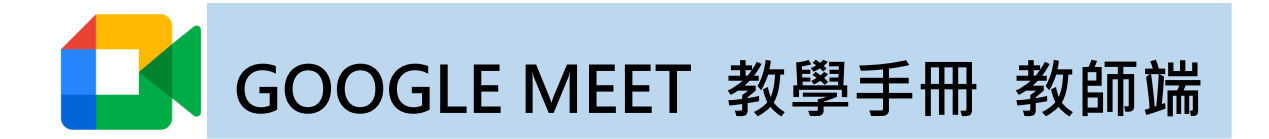

如遇到 teams 無法使用,以下將教您如何於 google meet 快速建立會議

## - 🔨 登入 google

進入 google meet 網頁,使用學校提供之 google 帳號登入。

帳號為【xxx@mcut.edu.tw】密碼請至明志校園入口網 > 個人設定查詢。

預設密碼在登入後不會強制要修改密碼。

|                                                         |                 |            |                                        |       |     |       |      |           | 敗迎您     |
|---------------------------------------------------------|-----------------|------------|----------------------------------------|-------|-----|-------|------|-----------|---------|
|                                                         | 首頁              | 電子郵件 公台    | n 應用系統                                 | 待辦事項  | 行事曆 | 網路文件夾 | 討論區  | 個人設定      | 登出      |
| 🚑 密碼變更/個人設定                                             |                 |            |                                        |       |     |       |      |           |         |
| 個人照片                                                    | 個人資料            |            |                                        |       |     |       | _    |           |         |
|                                                         | 帳號              |            |                                        |       |     |       |      |           |         |
|                                                         | 姓名<br>蓉子郵件      |            |                                        |       |     |       |      |           |         |
|                                                         | Notes帳號原始密碼     |            | ,,,,,,,,,,,,,,,,,,,,,,,,,,,,,,,,,,,,,, |       |     |       |      |           |         |
| 尚未上傳照片                                                  | Google Meet預設密碼 |            | 204,741                                |       |     |       |      |           |         |
| 上傳                                                      | 第二備用信箱 (        | 不公開)       |                                        |       |     |       |      |           |         |
| 27 12                                                   | 密碼是否同步至ERP(AD)( | 不公開) ○ 不同步 | (No)                                   | (Yes) |     |       |      |           |         |
| 157163.                                                 |                 |            | 儲存                                     |       |     |       |      |           |         |
|                                                         |                 |            |                                        |       |     |       |      |           |         |
| 一、 發起會議                                                 |                 |            |                                        |       |     |       |      |           |         |
|                                                         |                 |            |                                        |       |     |       |      |           |         |
| $\leftarrow \rightarrow C$ $\triangleq$ meet.google.com |                 |            |                                        |       |     |       |      |           |         |
| Google Meet                                             |                 |            |                                        |       |     |       | Т    | 「午4:47・7」 | 目21日 调图 |
|                                                         |                 |            |                                        |       |     |       |      |           |         |
|                                                         |                 |            |                                        |       |     |       |      |           |         |
|                                                         |                 |            |                                        |       |     |       |      |           |         |
|                                                         |                 |            |                                        |       |     |       |      |           |         |
|                                                         |                 |            |                                        |       |     |       |      |           |         |
|                                                         |                 |            |                                        |       |     |       |      |           |         |
| 人人適用的安全視訊會                                              | 議服              |            |                                        |       |     |       |      |           |         |
| 務                                                       |                 |            |                                        |       |     |       |      |           |         |
|                                                         |                 |            |                                        | <     |     |       |      |           | >       |
| 只要有 Google Meet,隨時隨地都能與他人聯繫、合作<br>辦慶祝活動                 |                 | マネキロ 日口口   | 士合学                                    |       |     | A _   |      |           |         |
| 55                                                      | 他曾藏了:           |            | 寸曾武                                    |       |     |       |      |           |         |
| ➡ 發起會議 ■ 輸入代碼或 () 輸入                                    |                 |            |                                        |       |     |       |      |           |         |
|                                                         |                 |            |                                        |       |     |       |      |           |         |
|                                                         |                 |            |                                        |       | 同時  | 轥看所有。 | 人的視論 | R書面       |         |

如要增加畫面上顯示的參與者數量,請點選「更多」 選項選單中的[變更版面配置]

. . .

進一步瞭解 Google Meet

## 三、 邀請同學加入會議

- 順利建立會議後,左下角會跳出提示,複製上面連結,傳給同學們。
- 或是點擊右下角會議資訊,複製其中會議網址並傳給同學們,請同學在瀏覽
  器輸入會議網址,即可加入會議。

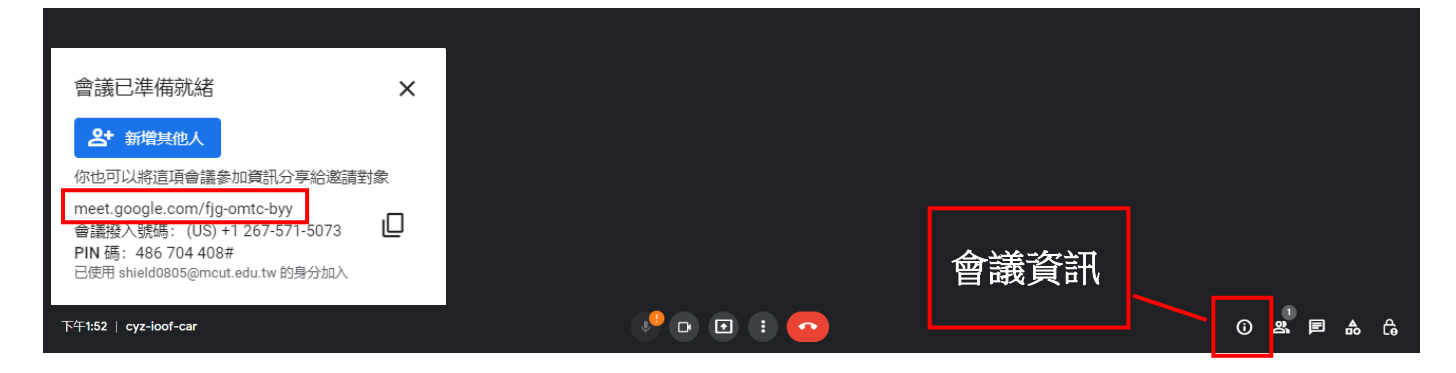

## 四、 分享螢幕畫面

| 你                     |       |           |   |         |   |   |
|-----------------------|-------|-----------|---|---------|---|---|
|                       | 按此處分享 |           |   |         |   |   |
|                       |       |           |   |         |   |   |
|                       | 登幕畫面  |           |   |         |   |   |
| 下午1:52   cyz-ioof-car | ę     | • • • • • | 6 | 1<br>25 | ₼ | ය |

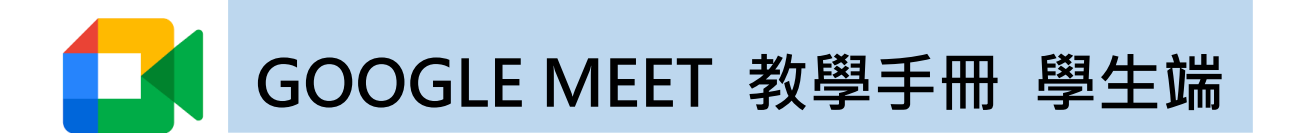

收到老師提供的會議網址後,在瀏覽器上輸入會議網址,並填寫名字後即

可加入會議。

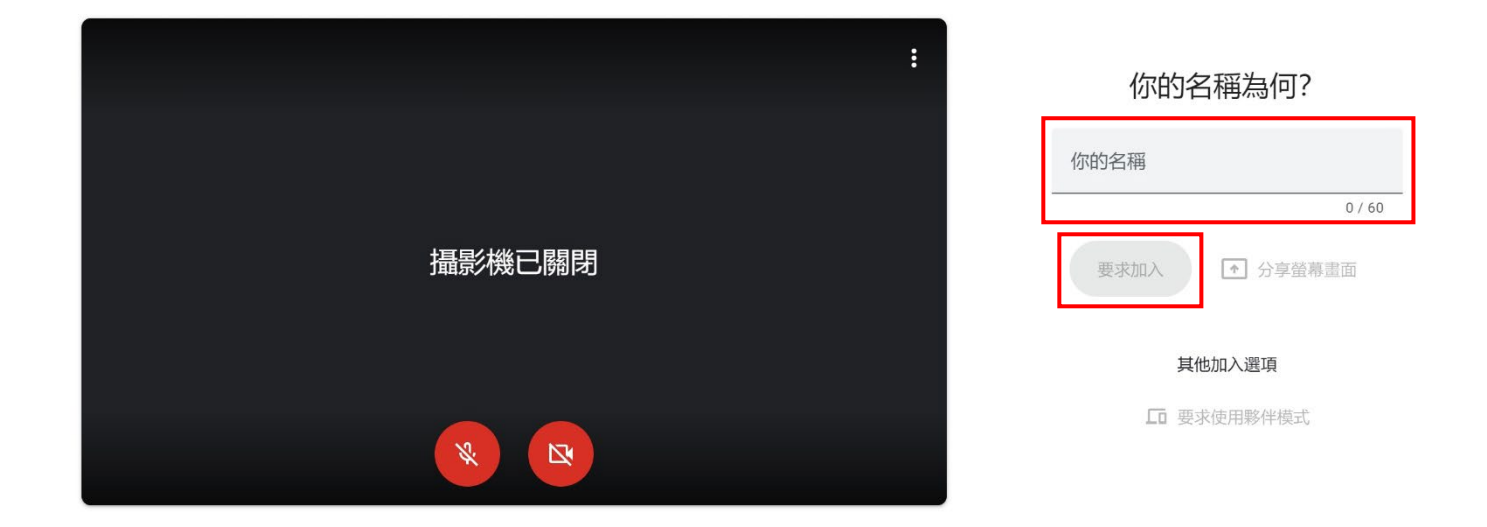

## 其他 GOOGLE MEET 說明查詢:

https://support.google.com/meet/?hl=zh-Hant#topic=7306097